このユーザーガイドは Android で本製品をお使いのお客様向けに Google 社が提供する「Google 日本語入力」のインストー ル方法を説明した操作説明書です。「Play ストア」及び「Google 日本語入力」は Google 社が提供するアプリケーションソフトウ ェアです。ソフトウェアのバージョンアップなどで画面及び操作方法が変わる可能性がありますのでご了承ください。

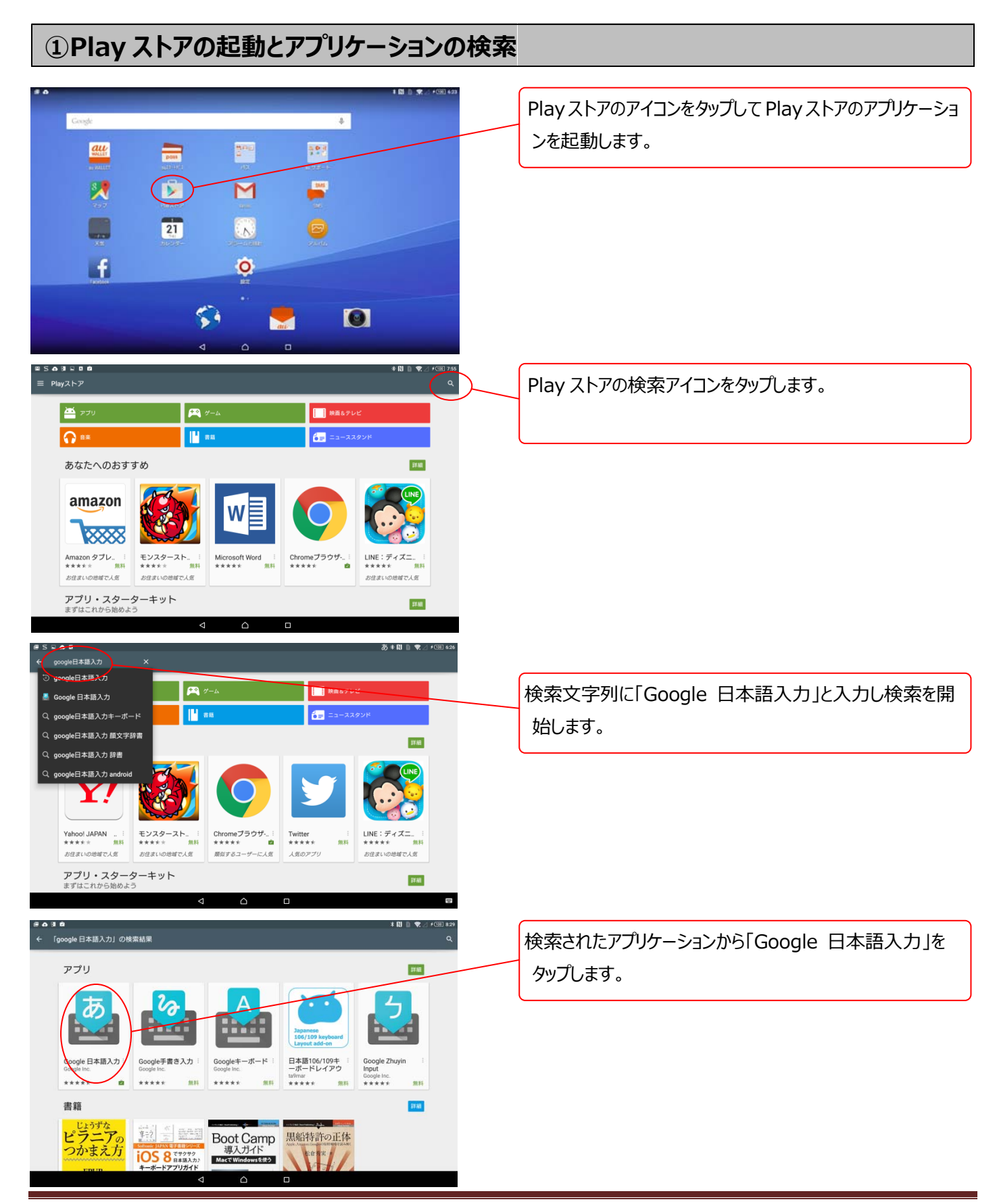

## タッチパッド搭載 Bluetooth®キーボード(ブックタイプケース付き)/R06K001K

Google 日本語入力 インストールガイド

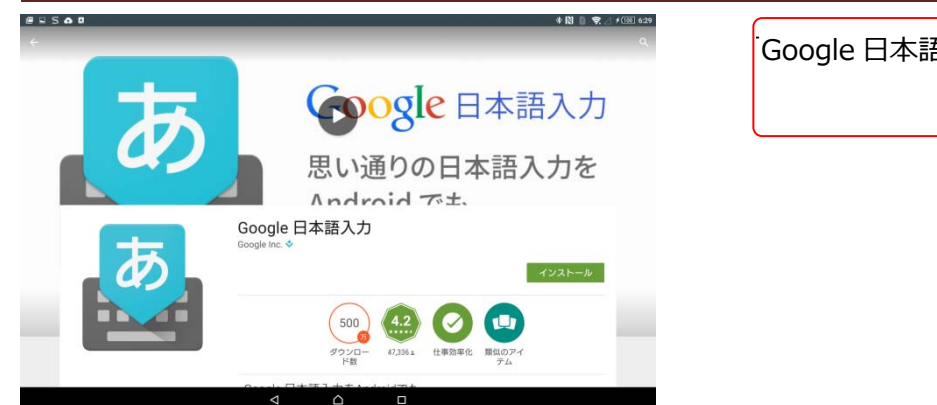

Google 日本語入力」が検索されます。

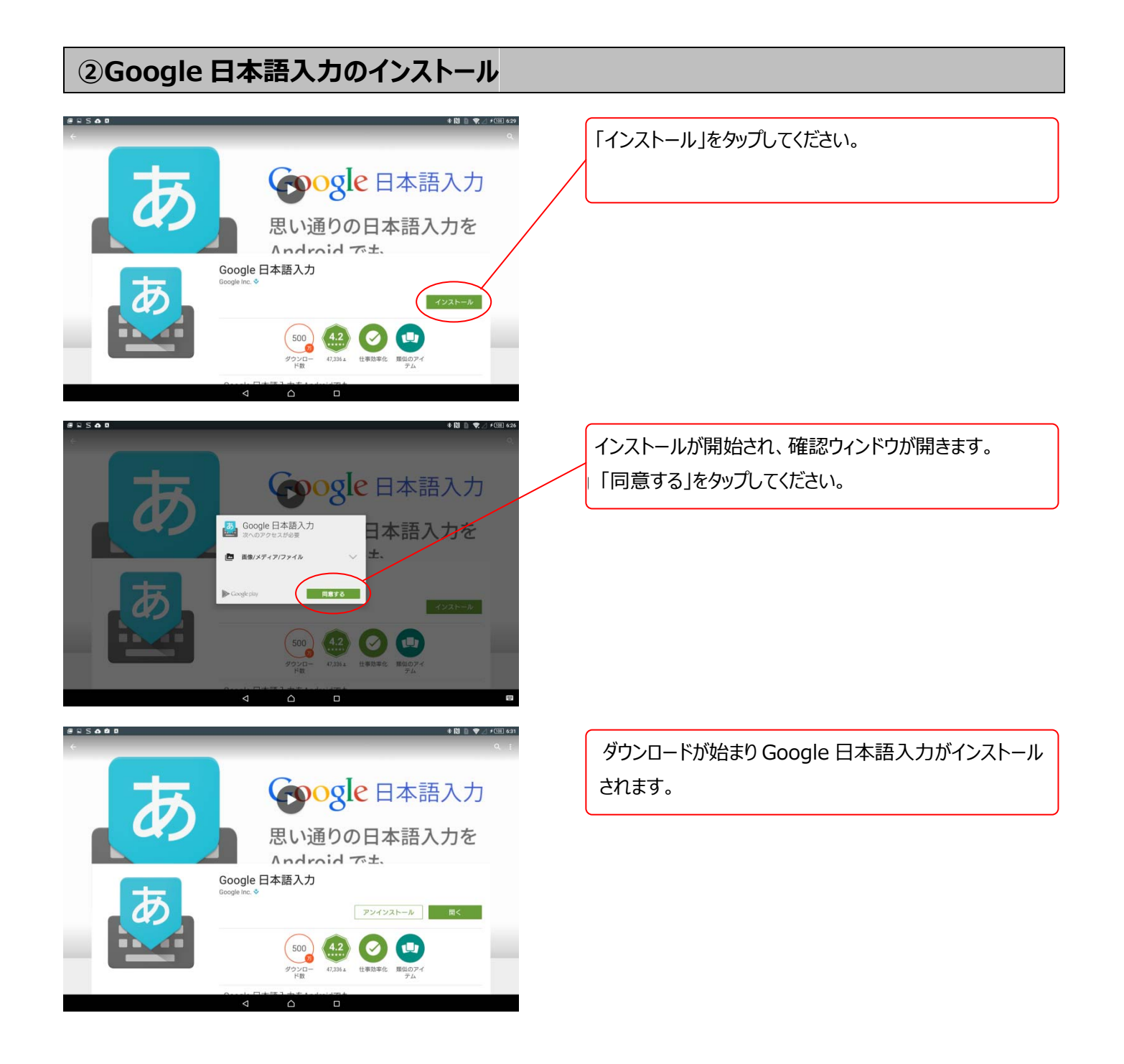

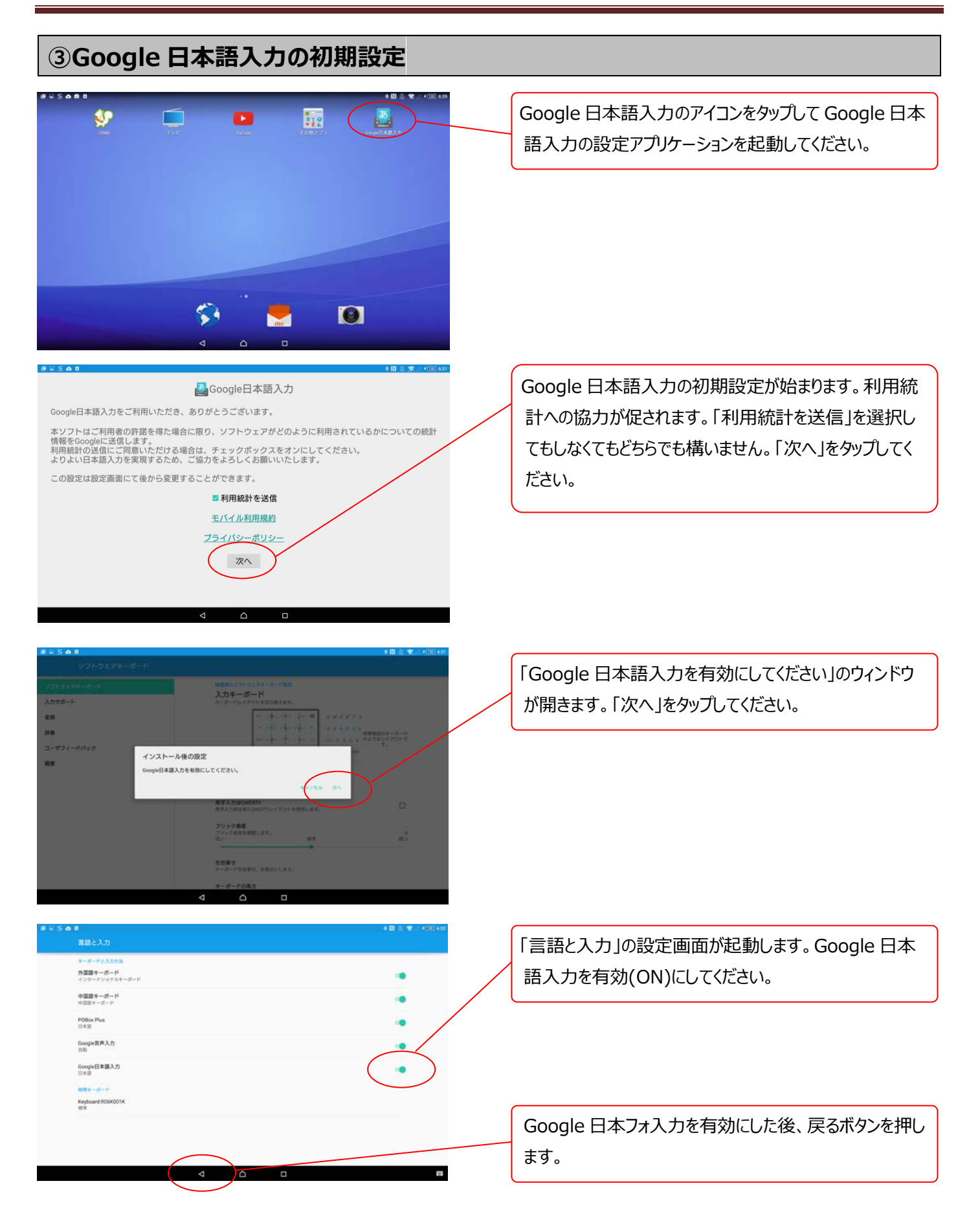

## タッチパッド搭載 Bluetooth®キーボード(ブックタイプケース付き)/R06K001K Google 日本語入力 インストールガイド

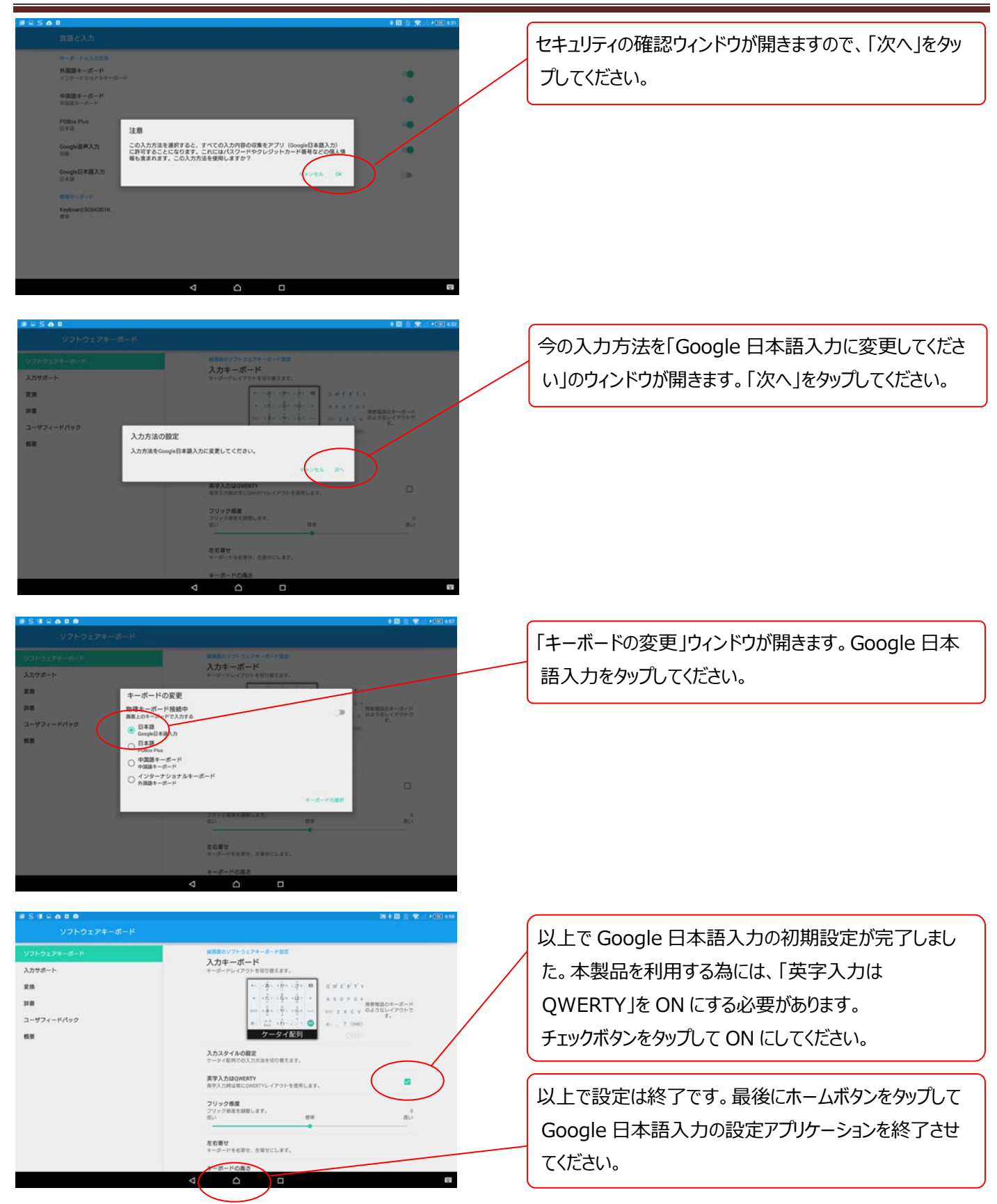

以上で本製品を使う為のGoogle日本語入力Google日本語入力の初期設定が完了しました。